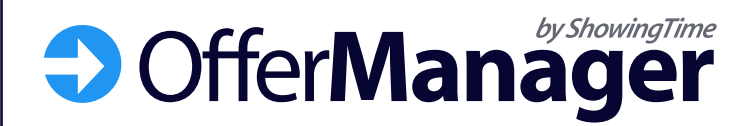

#### OfferManager

New Offer

#### 48 Carson Ave Chicago. IL 62515 \$450,000 L 60716

Presented by: Andy Manter

#### ongratulations! You have a new offe

ing the above link will arrest

s for the convenience of all parties only and over not include important offer details contained in the written portract. As such, the written contract is the only legal inding offer. This action will automatically generate an the above link, you agree with ShowingTime's the above link, you agree with ShowingTime's

OfferManager

### What is Offer Manager? The Basics

Offer Manager is an add on feature from ShowingTime that improves communication between agents during the offer process. This brings improved efficiency and communication to a critical part of the real estate workflow. It also increases industry professionalism and help agents better serve their clients. It provides flexibility so it works for all buyer's and listing agents, regardless of their communication style or e-form provider.

#### The Basics

- Offer Manager is a feature built within the ShowingTime platform on both mobile and desktop.
- Buyer's agents submit offers via the MLS instead of through email.
   They are automatically notified when the listing agent opens the offer.
- Listing agents have all offers automatically organized by listing and easily accessible. They can update buyer's agents individually or all at once.

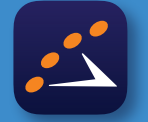

Make sure you download the ShowingTime app and check that your profile email and mobile number are up to date.

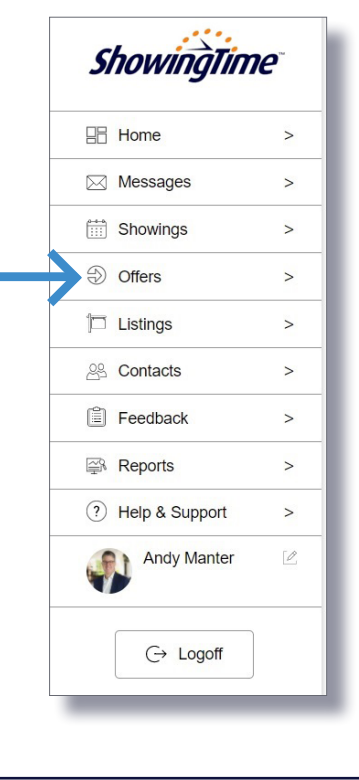

Offer Manager

# Benefits for Buyer's Agents

|                           | Residential                                                                                                    | REALTOR Report                                                                                                    |                                                                                                    |
|---------------------------|----------------------------------------------------------------------------------------------------|----------------------------------------------------------------------------------------------------|----------------------------------------------------------------------------------------------------|
|                           | General Information                                                                                                    | \$349.900                                                                                                    | ML# 561452200                                                                                          |
|                           | MLS#:<br>Address:                                                                                                    | 561452200<br>48 Carson Dr. Chicago IL                                                                                                    | Status:                                                                                                |
|                           | GEO Area:<br>County:<br>Status Type:<br>List Price/Sqft:<br>Property ID:<br>Furnished:<br>Approx. Living Area:<br>Building Design:<br>Virtual Tour URL:<br>Listing Broker: | P101 -<br>Lee<br>Resale Property<br>\$428.80<br>25-43-21-01-00006.0050<br>Furnished<br>816 - Architectural Plans<br>2087 - Architectural Plans<br>Single Family<br>http://shootsold.com/listings/:<br>Gateway Realty, Inc. | Property Class:<br>Subdivision:<br>Development:<br>DOM:<br>CDOM:<br>Bedrooms:<br>Baths:<br>Year Built: |
| Schedule a Showing        | fer                                                                                                    |                                                                                                    |                                                                                                    |
| Actions Refine Save Carts | Stats 👽 Export 🛃 She                                                                                                    | Previous 1 2 3 wingTime Quick CM/                                                                                                    | 4 5<br>Submit Offer                                                                                    |

### "Hey, Did You Get My Offer?"

Have you ever emailed an offer only to be met with complete silence? Did you send it to the right email address? Did it go to spam? Offer Manager removes any ambiguity from submitting offers, making sure it's delivered to the right people and notifying you as soon as it's opened.

Look for this icon in the MLS. This is how you submit an offer.

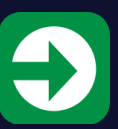

#### How It Works

2

#### Submit the Offer Through the MLS

By submitting the offer instead of emailing it, Offer Manager gives complete confidence the listing agent has the offer, complete with a quick-glance summary and all documents.

### Get an Offer Received Notification

Buyer's agents will be instantly notified with the exact date and time the listing agent actually opened their offer, which can be forwarded to the buyer letting them know their offer was officially received.

### **3** Receive Better Offer Communication

By making it painlessly easy for the listing agent to keep you updated on the status of your offer, you'll be more informed throughout the whole process and can better serve your buyers.

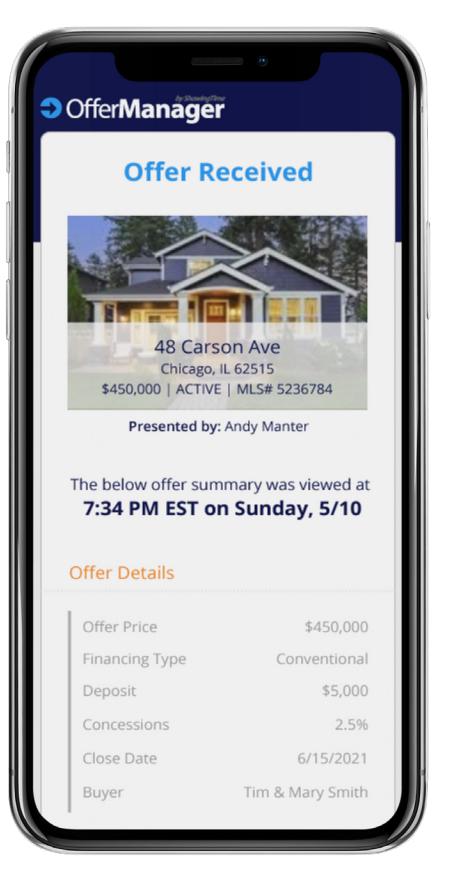

OfferManager

# Benefits for Listing Agents

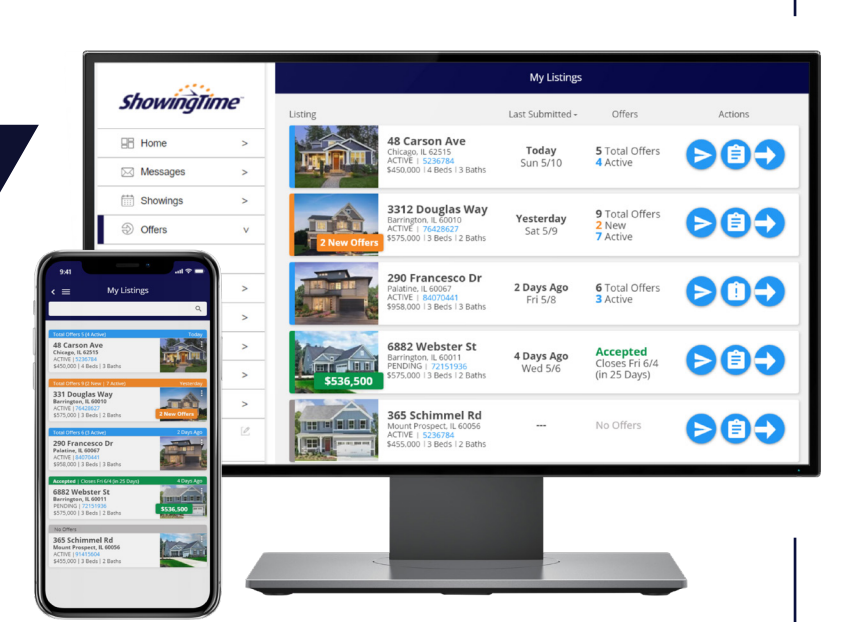

#### All Offers In One Place

Offer Manager does all the work by automatically organizing and storing offers by listing, so they're accessible 24/7 on mobile or desktop. Listing agents and their assistants will still get the complete offer and all attachments by email and can handle multiple offers on all their listings with ease.

#### Customize How You Receive Offers

Listing agents can set multiple people to receive offers by both email and text, making sure everyone is notified of a new offer. This is easily customizable per listing and works seamlessly for co-listing agents, teams and assistants.

#### Get More Complete Offers

By allowing listing agents to update their offer instructions for each listing, they can set clear expectations of what's needed for a complete offer, limiting the back-and-forth with the buyer's agent.

#### • Easy to Keep Buyer's Agents Updated

Whether you prefer to call or text the buyer's agent, or use the time-saving mass update capability, Offer Manager will help you be more efficient and professional since the buyer's agent contact information is stored with the offer.

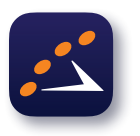

Make sure you <u>download the ShowingTime app</u> to manage offers on-the-go!

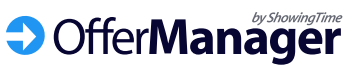

#### **Step 1: Contact Information**

Make sure your ShowingTime contact information (mobile number, text and email) is correct as this is where all new offers on your listings will be sent.

# Listing Agent Setup

| ₽ ⊒ |
|-----|
|     |
| >   |
| >   |
| >   |
|     |
| >   |
| >   |
| >   |
|     |
| >   |
| >   |
| >   |
| >   |
|     |

| 2:48 00 🛦   |                                                                                   | ▼⊿₿              |  |
|-------------|-----------------------------------------------------------------------------------|------------------|--|
| < ≡         | Contact Details                                                                   | <b>₽ ⊒</b>       |  |
| ی<br>‡<br>( | Andy Manter<br>how Street Realty<br>397641<br>ShowingTime Appointment Center Plus |                  |  |
| Contact     |                                                                                   |                  |  |
| Mobile      |                                                                                   | (312) 568-5555   |  |
| Email       | andy@show                                                                         | streetrealty.com |  |
| Text        |                                                                                   | (312) 568-5555   |  |
| _           |                                                                                   |                  |  |

#### Step 2: Customize all Offer Preferences

|                                           |            |            | Noti             |
|-------------------------------------------|------------|------------|------------------|
|                                           |            |            | Wher             |
| 2:48 @ <b>A</b>                           | My Profile | ▼⊿î<br>∳⊟_ | After<br>docu    |
| Listing Agent                             |            |            | offers           |
| Showing Defaults<br>Showing Notifications |            | >          | Defa             |
| Offer Preferences                         |            |            | Allow            |
| Buyer's Agent                             |            |            |                  |
| Showing Preferences                       |            | >          | When             |
| Showing Notifications                     |            | >          |                  |
| Offer Notifications                       |            | >          | Defau<br>Visible |
| My Account                                |            |            | These            |
| Contact Details                           |            | >          | pre-a            |
| Login Information                         |            | >          | Die              |
| Additional Preference                     | s          | >          | conta            |
| Calendar Sync                             |            | >          |                  |
|                                           |            |            |                  |

| Notifications on My Listings                                                                                        |
|----------------------------------------------------------------------------------------------------|
| When I receive a new offer                                                                                          |
| 🗹 Email 🛛 Text                                                                                                    |
| After I click View Offer, send the Offer Details and<br>documents to these additional emails                        |
| offers@showstreetrealty.com                                                                                         |
| Default Settings                                                                                                    |
| Allow buyer's agents to submit offers on my listings                                                                |
| When I change an Offer Status, prompt me to notify the buyer's agent                                                |
| Default Offer Instructions<br>Visible by all agents in the MLS on your Offer Forms. This can be edited per listing. |
| Thank you for your interest. Please include purchase contract, > pre-approval and agency disclosure.                |
| Please give us 24 hours to respond back to you. You may<br>contact my assistant at 865-365-7890                     |
|                                                                                                    |
|                                                                                                    |

#### Select your profile, then scroll down to *Listing Agent – Offer Preferences*

- 1. Select *Email* and/or *Text*. This is how you will be notified of new offers.
- If you have an assistant that is not listed as a co-listing agent, you can email each offer from here.
- This should be ON. If it's off, then you and others won't be able to receive offers.
- This should be ON. This makes it easy for you to quickly update all buyer's agents.

Set your *Default Offer Instructions*. These instructions will appear at the top of each Offer Form and will be visible to buyer's agents for all your listings. **You can edit these per-listing if needed.** 

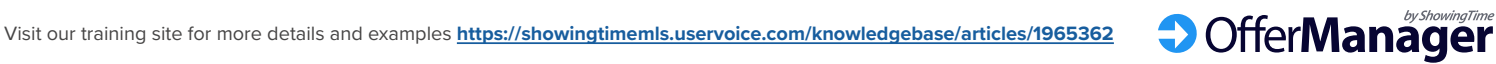

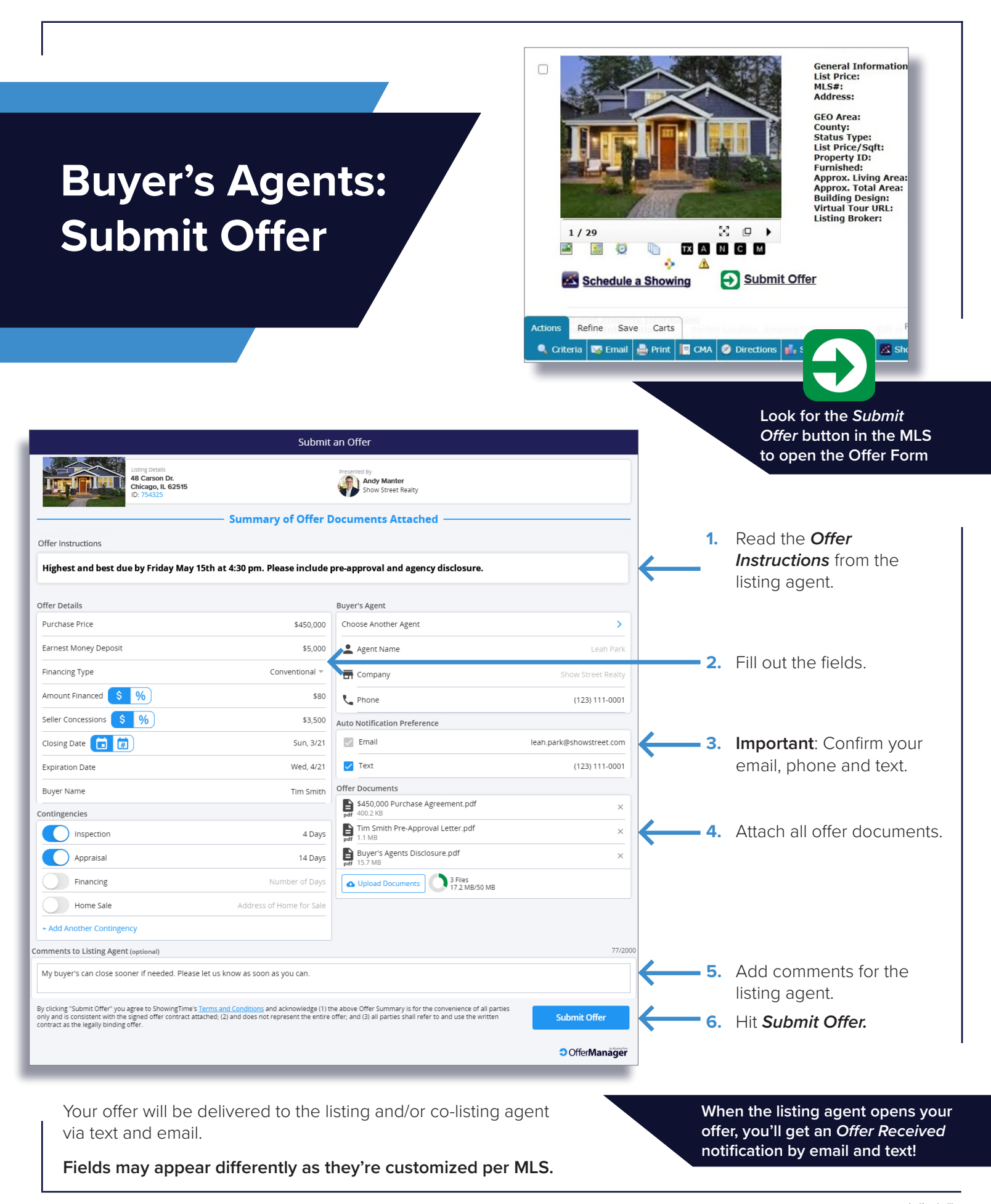

Visit our training site for more details and examples <u>https://showingtimemls.uservoice.com/knowledgebase/articles/1965362</u>

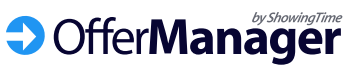

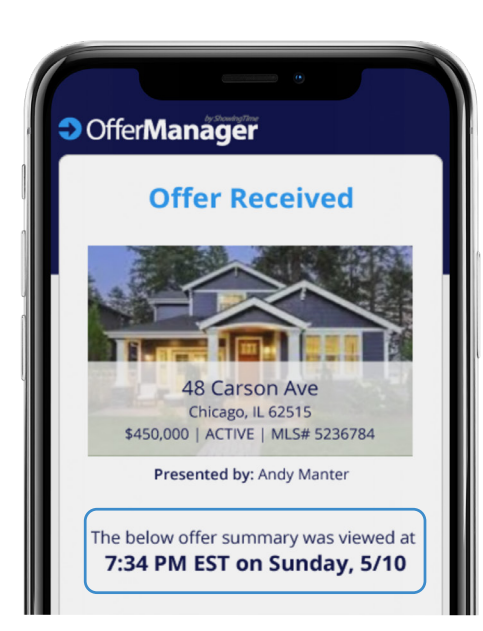

# Buyer's Agents: Get Better Communication

#### **Offer Read-Receipt**

As soon as the listing agent opens your offer, you'll get this date/time stamped notification.

Offer Manager stores your contact information with your offer, making it easy for the listing agent to update you in 3 simple ways.

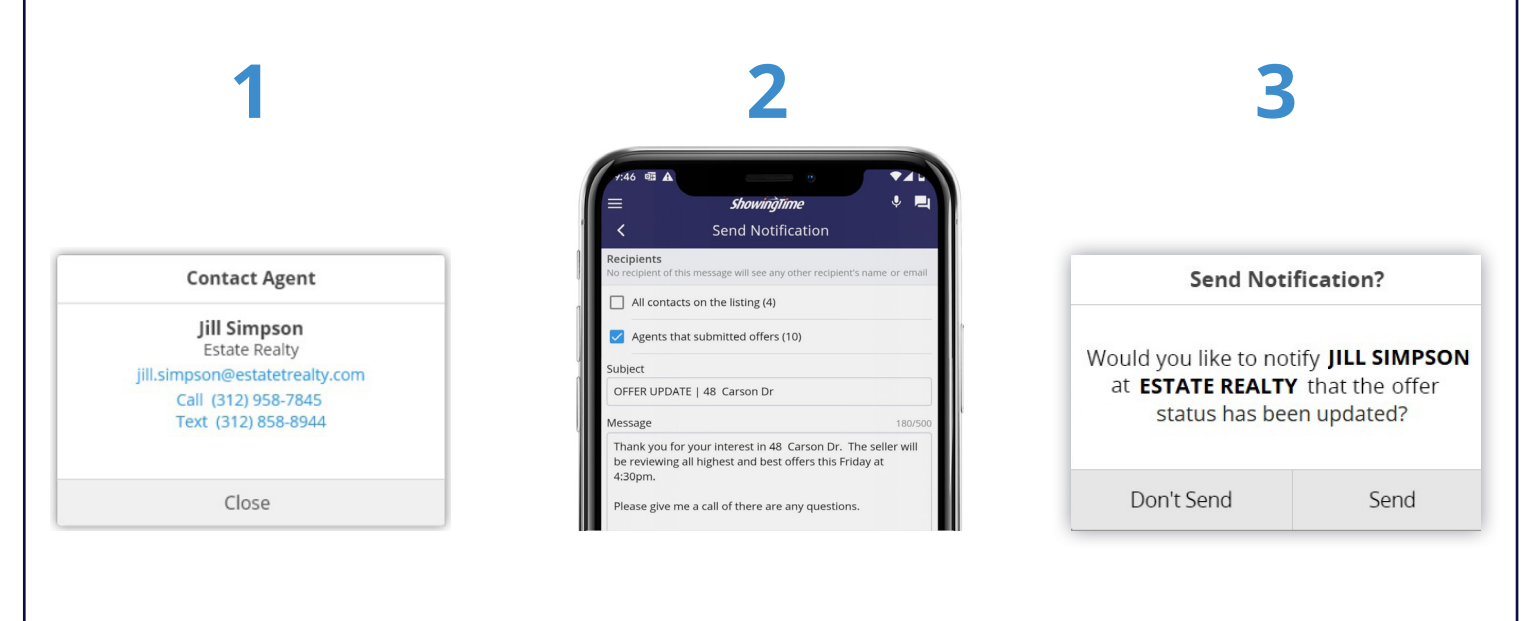

### 1-Tap Call/Text/Email

We encourage agents to personally reach out by phone or text. Offer Manager makes that easy.

#### Mass Updates

The listing agent can mass email all buyer's agents that submitted offers, so now you'll be included.

#### **Offer Status Updates**

When the listing agent updates the offer status, they're promoted to send you an update.

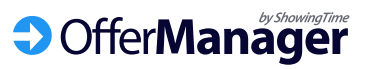

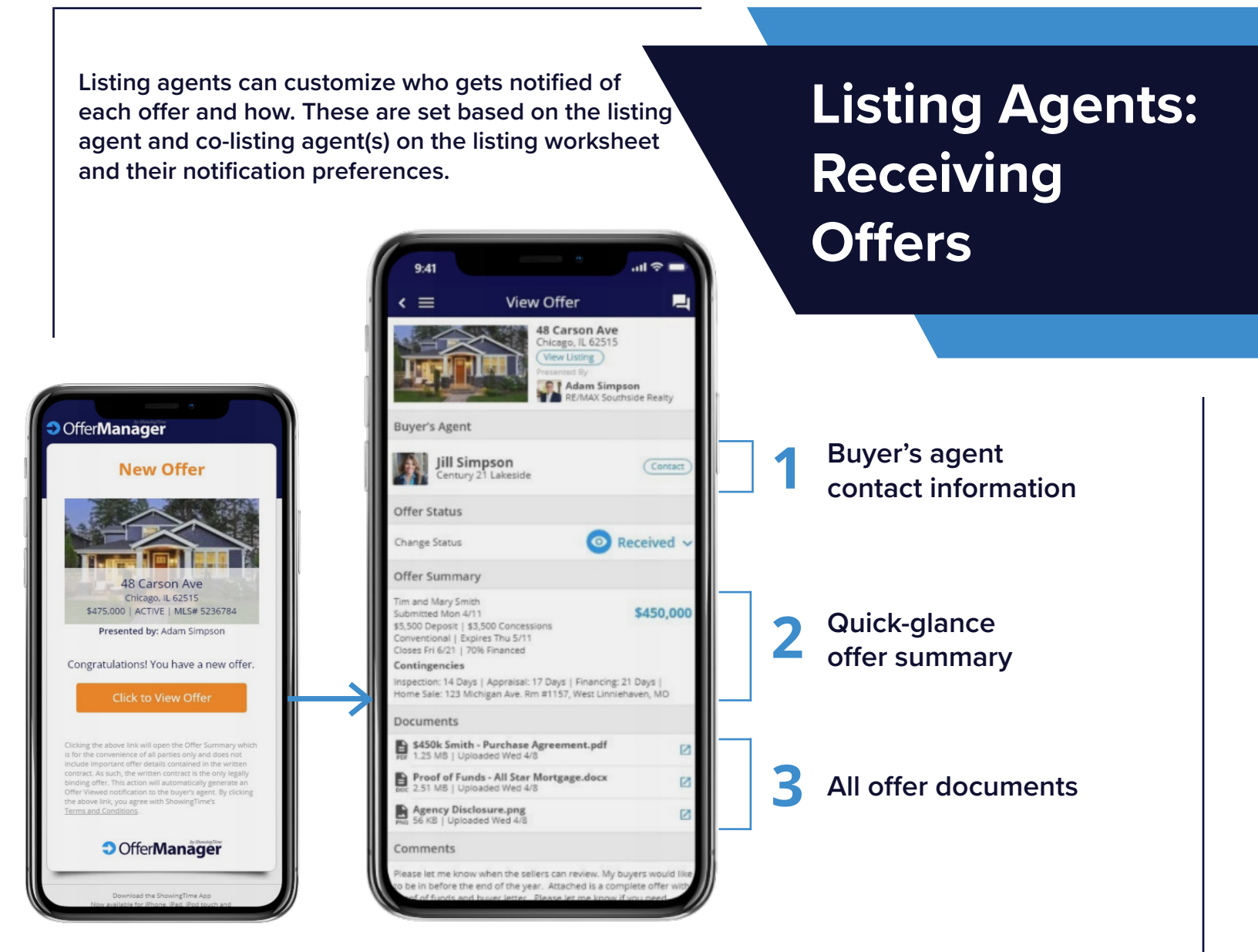

### Clicking View Offer automatically triggers the two notifications below

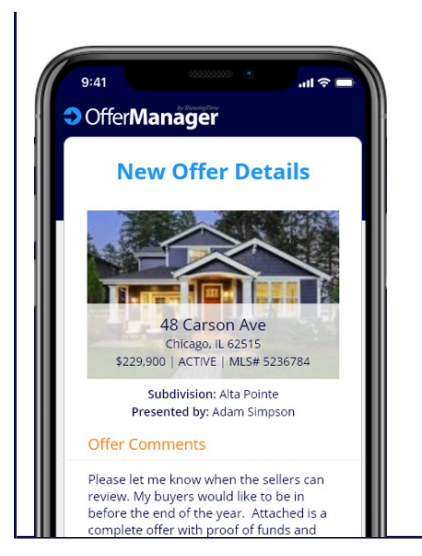

The entire offer and all documents are still delivered by email.

You can set this so anyone you designate will receive all of the documents and details via email, keeping your existing processes in place.

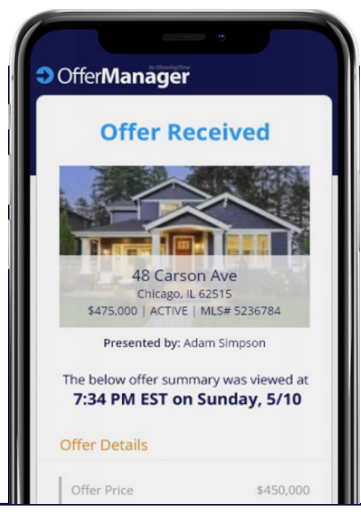

As soon as the listing agent opens the offer, the buyer's agent is notified that their offer was received.

Buyer's agents will get this via email and/ or text and can let their buyer know the offer was received.

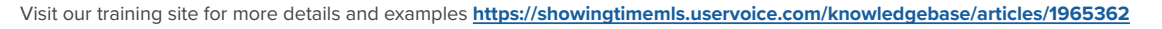

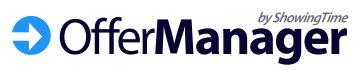

# Offers are Organized by Listing

All offers will automatically be organized by listing and are easily accessible via the ShowingTime desktop or mobile app. This lets you keep track of all offers and easily communicate with buyer's agents.

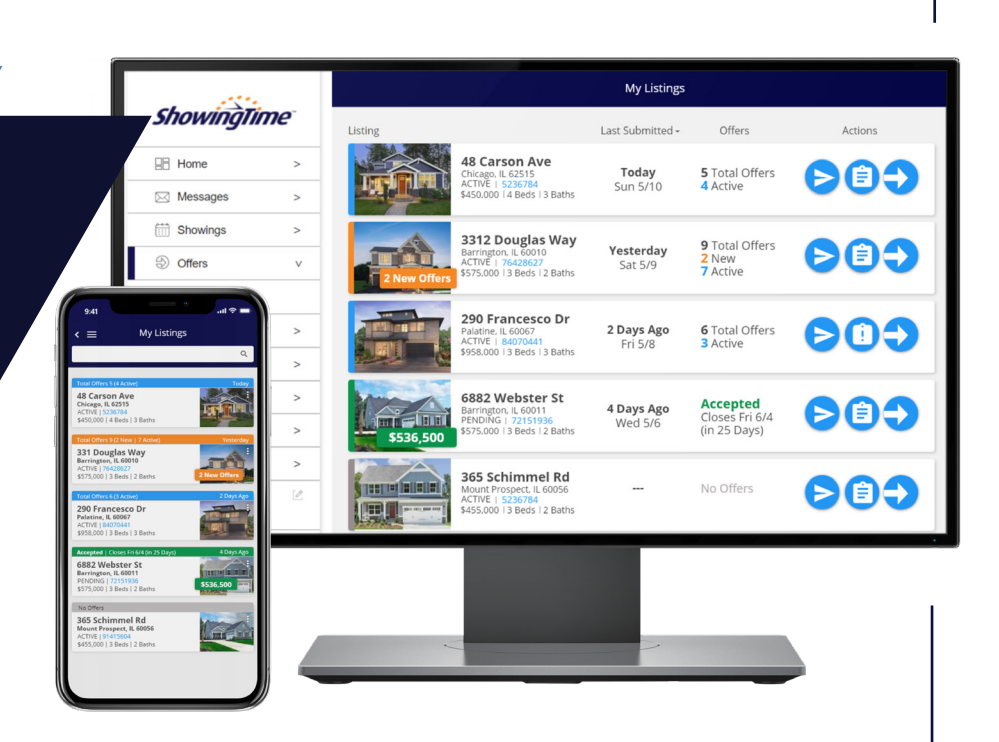

### Listings Are Color-Coded Based on Offer Status

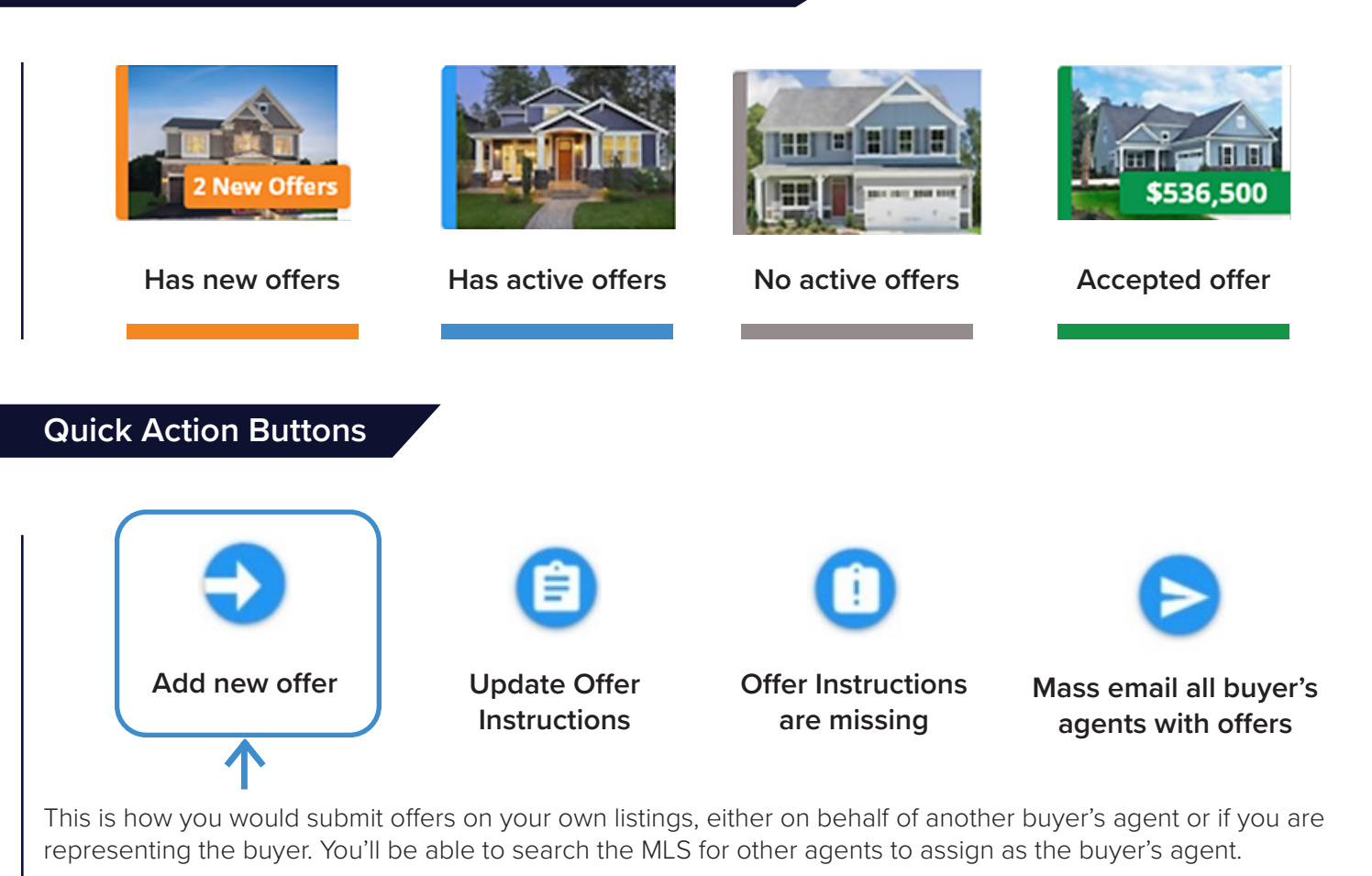

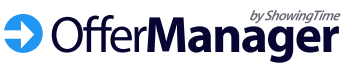

## Listing Agents: Offer Management & Communication

Tap on any listing to open the *View Listing* page where you can see every offer on the listing, edit the Offer Instructions, change the Offer Status and easily communicate with buyer's agents.

#### **Update Offer Instructions**

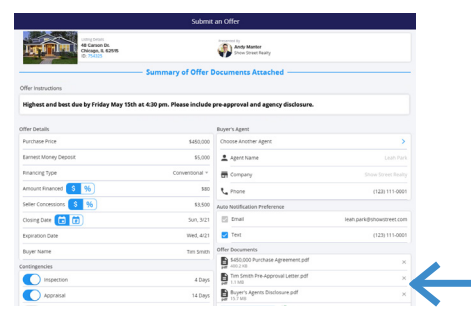

Your Offer Instructions will be seen by buyer's agents at the top of the Offer Form. Set your default instructions in your profile and edit per listing here.

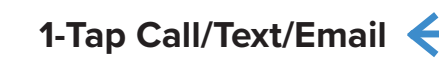

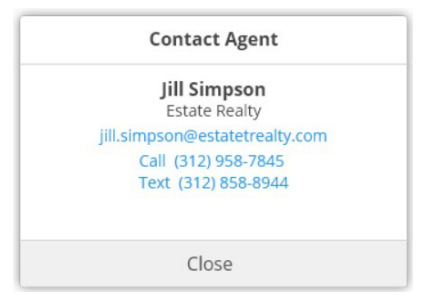

If you like the personal touch and want to call or text buyer's agents directly, we make that easy so you don't need to search emails or store them all in your phone.

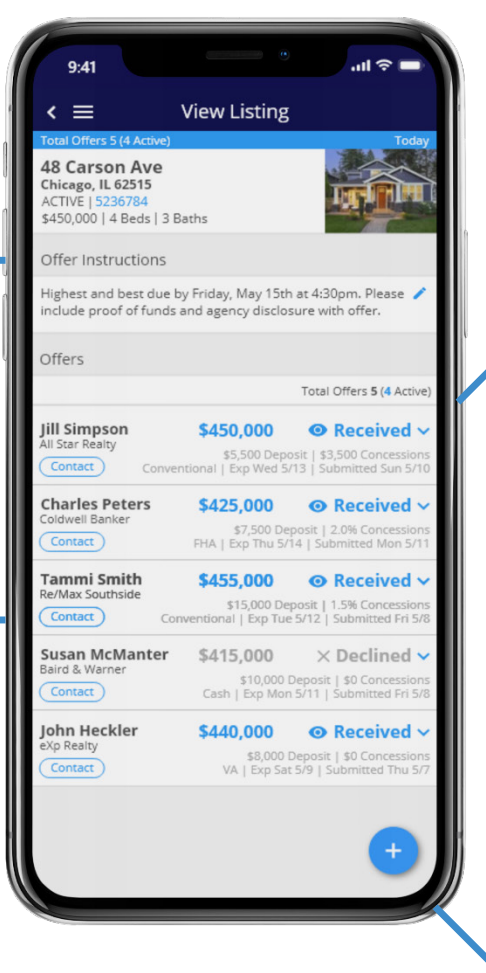

#### **Offer Status Notification**

| Send Notification?                                                                                                    |                                                                                                    |  |
|----------------------------------------------------------------------------------------------------|----------------------------------------------------------------------------------------------------|--|
| Would you like to no<br>at <b>ESTATE REALT</b><br>status has be                                                                                                    | otify <b>JILL SIMPSON</b><br><b>Y</b> that the offer<br>en updated?                                        |  |
| Don't Send                                                                                                    | Send                                                                                                    |  |
| When you upor<br>status, we pro-<br>quickly update<br>agent with o<br>template of<br>personalize th<br><b>Mass</b> I                                                                                                    | date the offer<br>ompt to you<br>e the buyer's<br>ur standard<br>r your can<br>ne message.<br><b>Email</b> |  |
| All Buyer'                                                                                                    | s Agents                                                                                                   |  |
| r46 ■ A     Showing     Send Not     Constant Sector Sector | Time                                                                                                    |  |
| Please give me a call of there ar                                                                                                    | e any questions.                                                                                           |  |

Quickly update all buyer's agents on your listing in seconds right from your phone, saving you time and keeping them informed.

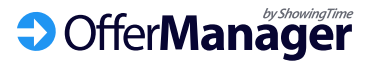

Visit our training site for more details and examples https://showingtimemls.uservoice.com/knowledgebase/articles/1965362

### Accepting Offers

After you have a fully executed purchase agreement, update the *Offer Status* to *Accepted*. This will allow you to automatically decline all other offers and notify all the other buyer's agent in seconds.

- Change the Offer Status to Accepted by tapping on the current Received status.
- 2. Confirm the details and choose to notify agents.
- All other offer statuses are changed to *Declined* and buyer's agents are notified.

Should you not want to update all other offer statuses or notify the buyer's agents their offers were declined, you have the option to toggle the radio buttons off when accepting the offer.

You can now update the Offer Instructions to let other agents know of the status or if you're accepting backup offers.

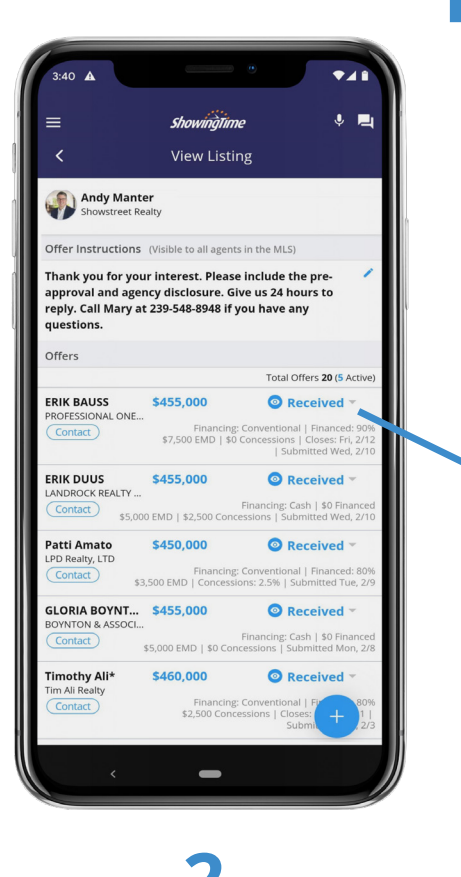

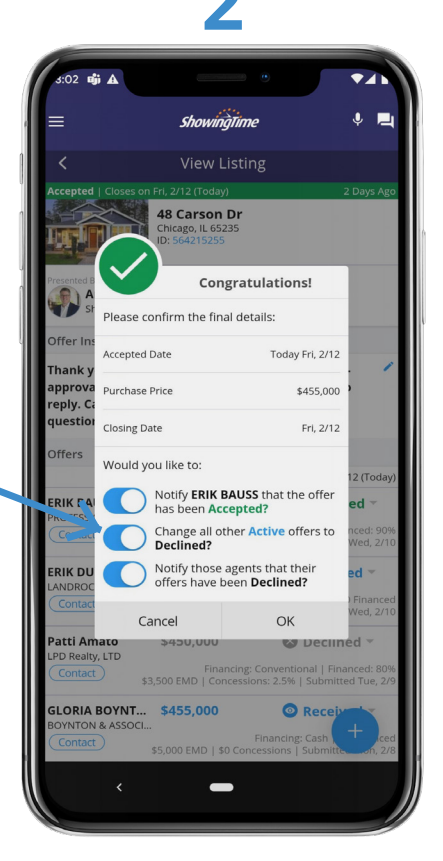

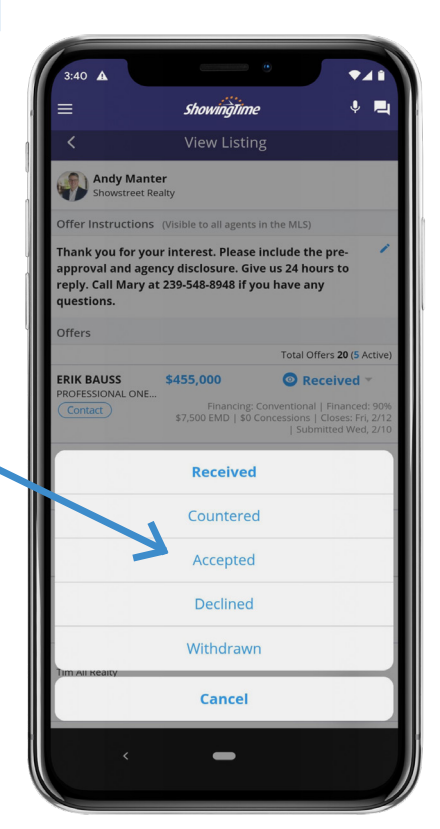

### 3

| 2:40                                                                                                    |                                                                         |                                                                                   |                                                        |
|----------------------------------------------------------------------------------------------------|-------------------------------------------------------------------------|-----------------------------------------------------------------------------------|--------------------------------------------------------|
| 3:40 🕰                                                                                                    | 154                                                                     |                                                                                   |                                                        |
|                                                                                                    | ShowingTim                                                              | ne                                                                                | ♦ Ц                                                    |
| <                                                                                                    | View Listi                                                              | ng                                                                                |                                                        |
| Andy P<br>Showstr                                                                                                    | Manter<br>reet Realty                                                   |                                                                                   |                                                        |
| Offer Instruct                                                                                                    | tions (Visible to all agent                                             | s in the MLS)                                                                     |                                                        |
| Thank you for your interest. Please include the pre-<br>approval and agency disclosure. Give us 24 hours to<br>reply. Call Mary at 239-548-8948 if you have any<br>questions. |                                                                         |                                                                                   |                                                        |
| Offers                                                                                                    |                                                                         |                                                                                   | _                                                      |
|                                                                                                    | Accept                                                                  | ed   Closes on Fri, 2/                                                            | 12 (Today)                                             |
| PROFESSIONAL<br>Contact                                                                                                    | \$455,000<br>ONE<br>\$7,500 EMD   \$0                                   | Conventional   Fina<br>Concessions   Close<br>  Submitted                         | ed -<br>                                               |
| ERIK DUUS<br>LANDROCK REA<br>Contact                                                                                                    | \$455,000<br>LTY<br>\$5,000 EMD   \$2,500 Cond                          | Financing: Cash   \$<br>essions   Submitted                                       | ed 👻<br>D Financed<br>Wed, 2/10                        |
| Patti Amato                                                                                                    | \$450,000<br>Financing                                                  | Conventional   Fina                                                               | ed 👻                                                   |
| GLORIA BOYI<br>BOYNTON & AS:<br>Contact                                                                                                    | \$3,500 EMD   Concessi<br>NT \$455,000<br>SOCI<br>\$5,000 EMD   \$0 Cor | ions: 2.5%   Submitte<br>Decline<br>Financing: Cash   \$<br>ncessions   Submittee | ed Tue, 2/9<br>ed Tue, 2/9<br>O Financeo<br>d Mon, 2/8 |
| Timothy Ali*<br>Tim Ali Realty<br>Contact                                                                                                    | \$460,000<br>Financing<br>\$2,500 Conc                                  | Conventional   Fr<br>cessions   Closes:<br>Submit                                 | ed -<br>+<br>1  <br>2/3                                |
| ~                                                                                                    | -                                                                       |                                                                                   |                                                        |

OfferManager